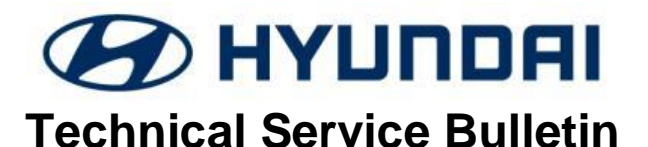

| GROUP           | NUMBER       |
|-----------------|--------------|
| BODY ELECTRICAL | 17-BE-013    |
| DATE            | MODEL(S)     |
| NOVEMBER, 2017  | GENESIS (DH) |

# SUBJECT: 2015MY – 2016MY GENESIS SEDAN STANDARD NAVIGATION (NON-DIS) VARIANT CODING

## **\*** IMPORTANT

Use this information bulletin to variant code the standard navigation (non-DIS) system after replacement.

**Description:** This bulletin describes the procedure to variant code the Genesis Sedan (DH) navigation system. A black/blank screen or black and white image may be displayed from the rear view camera after the navigation unit is replaced without performing this variant coding procedure.

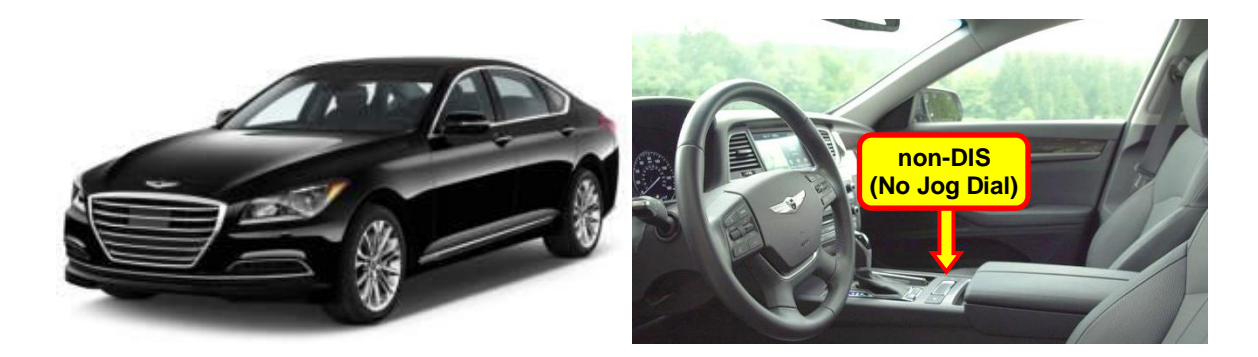

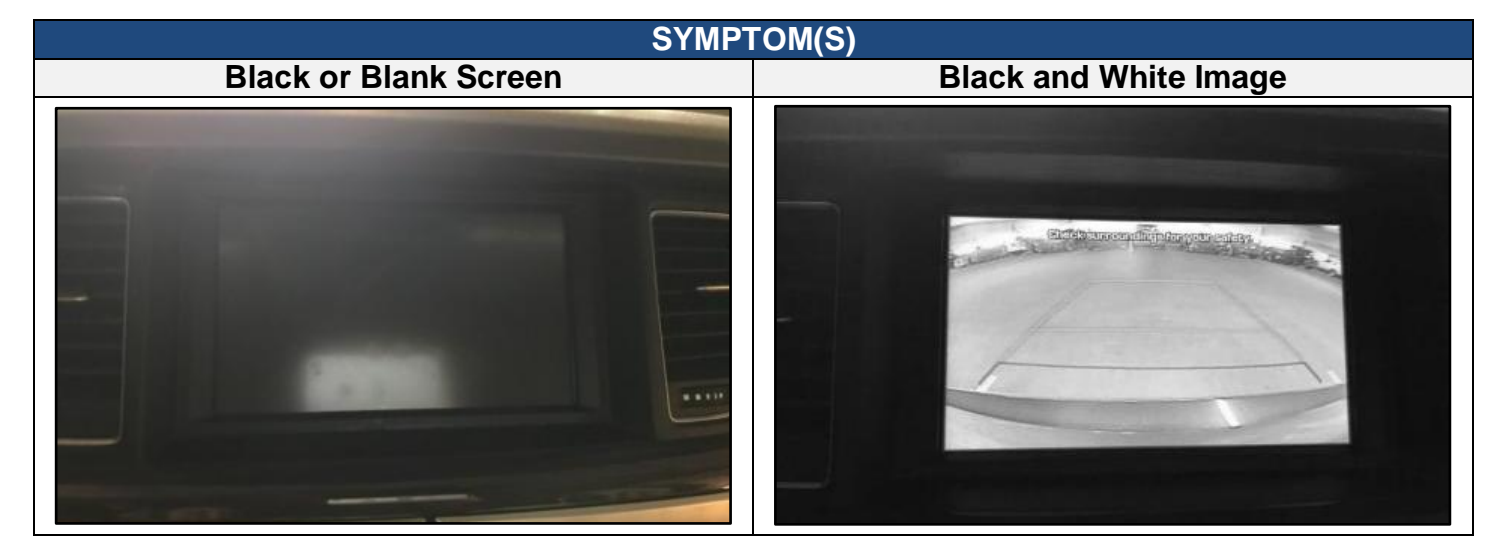

Applicable Vehicles: All 2015 ~ 2016MY Genesis Sedan (DH) vehicles equipped with the standard (non-DIS) navigation system.

| Parts Name                                                                                                   | Part Number                    | Image | Remark                                                                                           |
|----------------------------------------------------------------------------------------------------|--------------------------------|-------|--------------------------------------------------------------------------------------------------|
| <ul> <li>GDS-Mobile<br/>Complete Kit</li> <li>GDS-Mobile Lit Kit<br/>(includes VCI II<br/>Module)</li> </ul> | • GDSM-CPKITH<br>• GDSM-LTKITH |       | <ul> <li>Tablet with GDS software</li> <li>Scan tool needed to interface with vehicle</li> </ul> |

**NOTE 1:** AVM and GDS Mobile Kits have been sent to each dealership. Additional kits can be purchased through Bosch (1-866-539-4248).

Warranty Information: Normal warranty applies where applicable.

#### **Service Procedure:**

1. Press the **START STOP BUTTON** (A) to turn "ACC" ON.

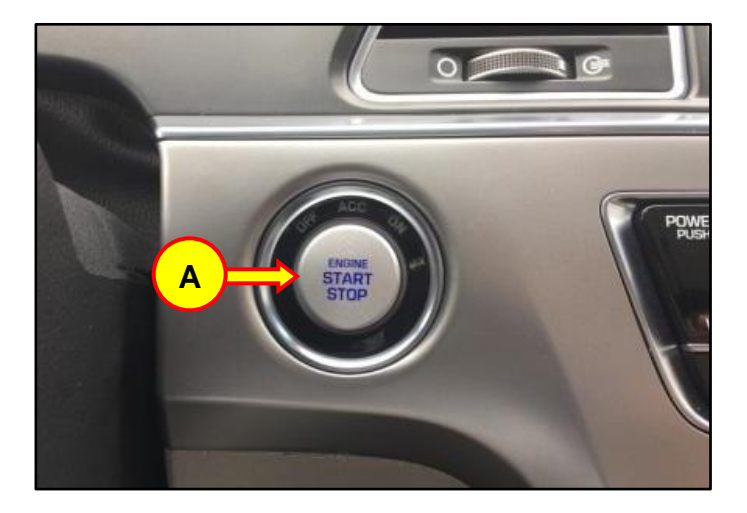

2 Plug the VCI II Module into the vehicle's DLC port located in the lower left kick panel area (B).

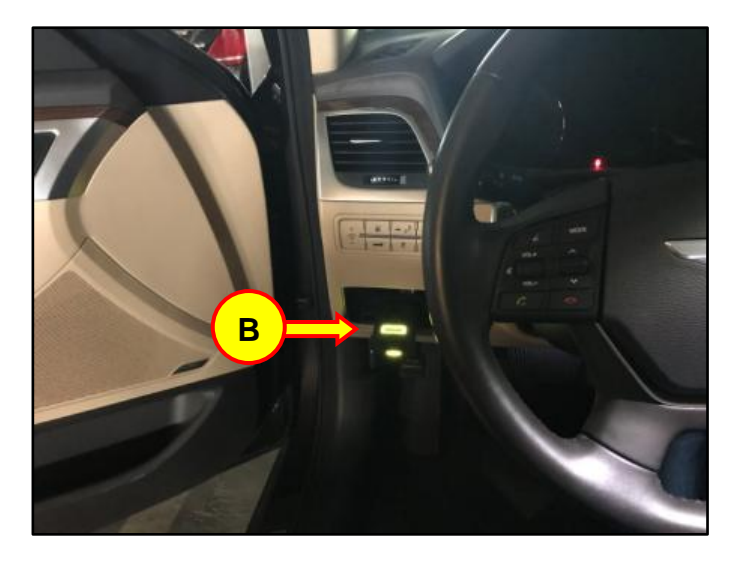

3 Open the GDS software and tap the VCI button (C) at the top right corner to initiate a connection between the tablet and module.

4. Once a connection has been established. Tap the top of the screen (D) to enter the vehicle selection page.

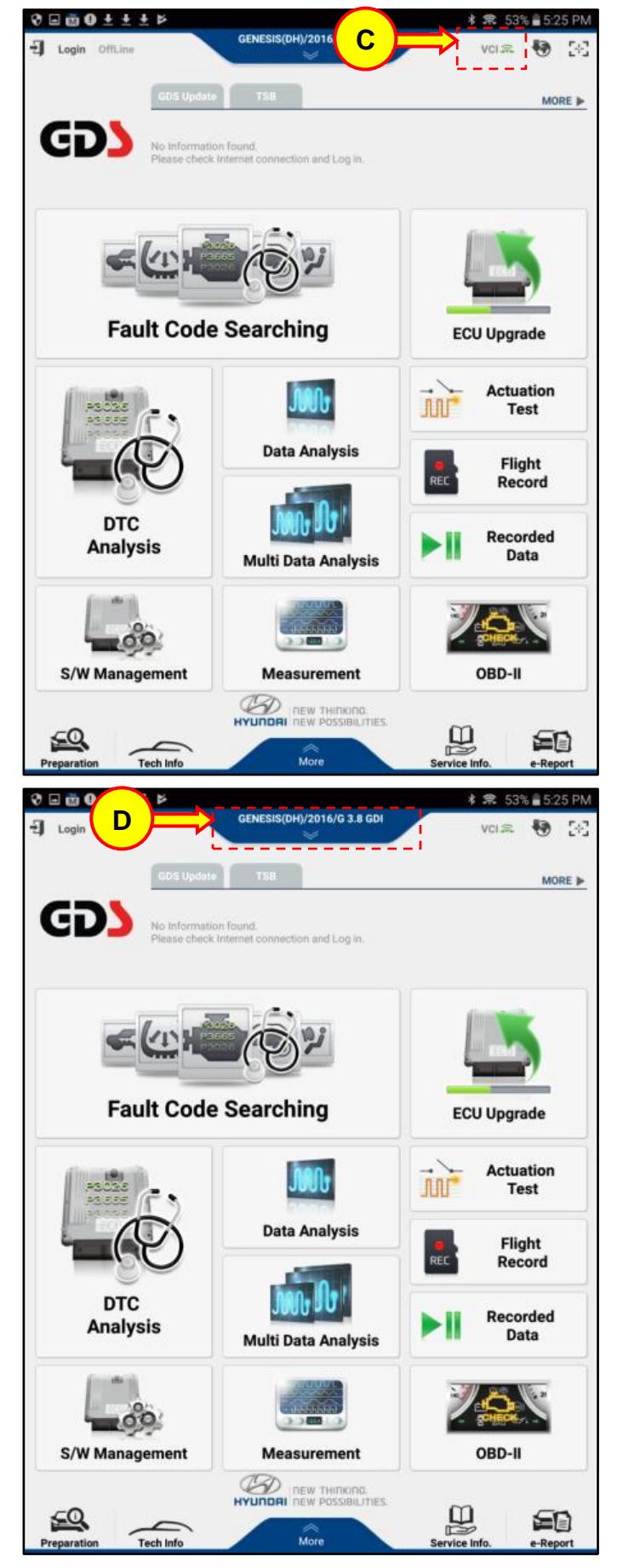

G

Tech Info

reparati

5. Tap the AUTO VIN button (E). The vehicle VIN, model, model year, and engine size will automatically populate. Then tap the OK button (F) to confirm the populated information.

Upon Vehicle Selection confirmation, screen 6. will load to the GDS Home page. Select the S/W Management button (G).

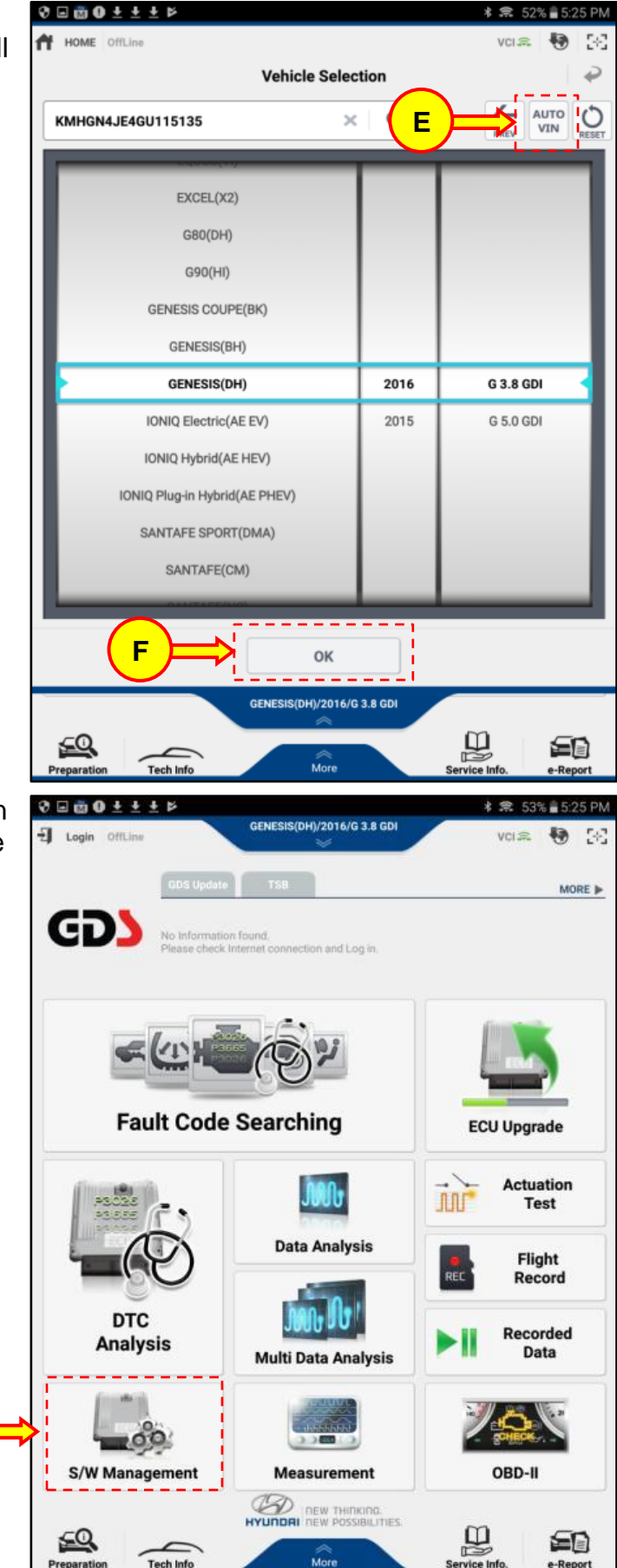

Report

 In the S/W management page, select Audio Video Navigation (Non DIS) (H) then select Variant Coding (I).

| 🕇 ног | ME OffLine               | GENESIS(DH)/2016/G 3.8 GDI | VCI 🙈 | •        |
|-------|--------------------------|----------------------------|-------|----------|
|       |                          | S/W Management             |       |          |
|       | Systems                  | Components                 | 0     | Infold A |
| E Lar | ne Keeping Assist Syster | m                          |       | Ø        |
| Aut   | to Headlamp Leveling Sy  | rstem                      |       | e        |
|       | tive Air Flap            |                            |       | Ø        |
| Sm    | art Key Unit             |                            |       | e        |
| Pre   | e-safe Seat Belt         |                            |       | C        |
| Am    | nplifier                 |                            |       | e        |
| Au    | dio Video Navigation(wit | ch DIS)                    |       | e        |
| a Au  | dio Video Navigation(No  | n DIS)                     |       | 6        |
| ■ Sy  | ystem Identification     |                            |       | Ę        |
| = Va  | ariant Coding            |                            |       | E        |
|       | sist Door Module         |                            |       | A        |

8. Upon selection of Variant Coding you will be prompted with a warning not to touch any of the system buttons as interruption could damage the ECU, tap "OK" continue (J).

GDS-M will then display a set of preconditions which have been met in step 1. Select "OK" to continue (K).

| CAUTION                | Ş                                                                                                    |
|------------------------|----------------------------------------------------------------------------------------------------|
| ⇒ <b>∢⊘</b> ≋          | Do not touch the system buttons<br>(like 'Back', 'Home', 'etc.') while<br>performing this function.<br>It may damage ECU.           |
|                        | Do not display.                                                                                                    |
|                        | ок                                                                                                    |
| HOME OffLine           | * 🕱 52% 着 5:26 PM<br>GENESIS(DH)/2016/G 3.8 GDI VCI 🙈 😽 🔀                                                                           |
|                        | S/W Management                                                                                                    |
| DIS Variant Coding     |                                                                                                    |
| Purpose                | To set the variant code to ECU in according to vehicle<br>specification.                                                            |
| Enable Condition       | 1.Engine Off<br>2.Ignition Switch On                                                                                                |
| Concerned<br>Component | Multi-View Camera Unit                                                                                                    |
| Concerned DTC          | •                                                                                                    |
| Fail Safe              | •                                                                                                    |
| Etc                    | Perform this function, when replacing the MCS system. If<br>the vehicle information is wrong, DTC can be set or system<br>is fault. |
|                        | ·,                                                                                                    |
|                        |                                                                                                    |
|                        |                                                                                                    |
|                        |                                                                                                    |
| (к)⇒>                  | ок                                                                                                    |
|                        |                                                                                                    |

0 🗆 🗑 0 ± ± ± Þ

9. Select "Skip" (L) to change variant coding options manually. Then select "OK" (M) to continue with the procedure.

| HOME OffLine                | GENESIS(DH)/2016/G 3.8 GDI           | VCI 🕿              | • | 58 |
|-----------------------------|--------------------------------------|--------------------|---|----|
|                             | S/W Management                       |                    |   |    |
| Variant Coding              |                                      |                    |   |    |
| [DIS Variant Coding]        |                                      |                    |   |    |
| This function is to adjust  | t the ECU to the vehicle data.       |                    |   |    |
| when you want to change     | e DIS system.                        |                    |   |    |
| Press [OK] button, if you   | want to continue after input the VIN | code.(online)      |   |    |
| Press [Skip] button, if you | u want to continue without the VIN o | code.(offline)     |   |    |
|                             |                                      |                    |   |    |
|                             |                                      |                    |   |    |
|                             |                                      |                    |   |    |
|                             |                                      |                    |   |    |
|                             |                                      |                    |   |    |
|                             |                                      |                    |   |    |
|                             |                                      |                    |   |    |
|                             |                                      |                    |   |    |
|                             |                                      |                    |   |    |
|                             | Skip                                 | Cancel             |   |    |
| Do not touch                | h any system buttons while perform   | ning this function |   |    |
| Information                 |                                      |                    |   |    |
| If the reference value is n | ot supported, please check the item  | s below.           |   |    |
| 1. Internet connection fau  | ult                                  |                    |   |    |
| 2. VIN not entered          |                                      |                    |   |    |
| 3. Server connection error  | r                                    |                    |   |    |
| Press [OK] button to cont   | tinue.                               |                    |   |    |
| M                           |                                      |                    |   |    |

 🛊 🕱 52% 🖥 5:26 PM

- 10. Proceed with the Variant Coding procedure:
  - Select the item which you would like to change. The Applied Values should be as follows:

| Items                   | Applied Value |
|-------------------------|---------------|
| VEHICLE VARIANT         | DH            |
| COUNTRY VARIANT         | NORTH AMERICA |
| NAVIGATION              | ENABLE        |
| MODEM                   | ENABLE        |
| MOST AMP                | DISABLE       |
| REAR SEAT ENTERTAINMENT | DISABLE       |
| RADIO REGION CODE       | 10k/200k      |
| STEERING WHEEL          | LHD           |
| LIMOUSINE               | SEDAN         |
| AMP VARIANT             | ACTUNE        |
| PARKING ASSIST          | PGS           |
| ADVANCED CLUSTER        | DISABLE       |
| HUD                     | DISABLE       |
| REAR SEAT USB           | DISABLE       |
| REAR CONTROLLER         | DISABLE       |
| CDC                     | DISABLE       |
| REAR MIC                | DISABLE       |
| DVD REGION CODE         | WORLDWIDE     |
| DVD MENU LANGUAGE       | 00            |

| 3 🖻 👜 0 Ŧ Ŧ Ŧ ħ                                                   |                           | * 🕱 52% 🛢 5:27 | PM |  |  |
|-------------------------------------------------------------------|---------------------------|----------------|----|--|--|
| HOME OffLine                                                      | GENESIS(DH)/2016/G 3.8 GD | VCI 🔍 🍓        | 36 |  |  |
| S/W Management                                                    |                           |                |    |  |  |
| Variant Coding                                                    |                           |                |    |  |  |
|                                                                   |                           |                |    |  |  |
| [DIS Variant Coding]                                              |                           |                | _  |  |  |
| [ Data Write ]                                                    |                           |                |    |  |  |
| 1. Select the item to modify                                      | у.                        |                |    |  |  |
| 2. Select the value in comb                                       | o box                     |                |    |  |  |
|                                                                   |                           |                |    |  |  |
| 3. Press [OK] button.                                             |                           |                |    |  |  |
| Item                                                              | Reference                 | Applied Value  |    |  |  |
| Vehicle Variant(Invaria                                           | ant)                      | DH             |    |  |  |
| Country Variant(Invaria                                           | ant)                      | North America  |    |  |  |
| Navigation                                                        |                           | ENABLE         |    |  |  |
| Modem                                                             |                           | ENABLE         |    |  |  |
| MOST Amp                                                          |                           | DISABLE        |    |  |  |
| Rear Seat Entertainme                                             | ent                       | DISABLE        |    |  |  |
| Radio Region code                                                 |                           | 10K/200K       |    |  |  |
| Steering Wheel                                                    |                           | LHD            |    |  |  |
| Limousine/Sedan                                                   |                           | Sedan          |    |  |  |
| ОК                                                                |                           | Cancel         |    |  |  |
| I Do not touch any system buttons while performing this function. |                           |                |    |  |  |

Scroll down to Parking Assist, then select PGS (N).

Then, Tap "OK" (O) to save the changes.

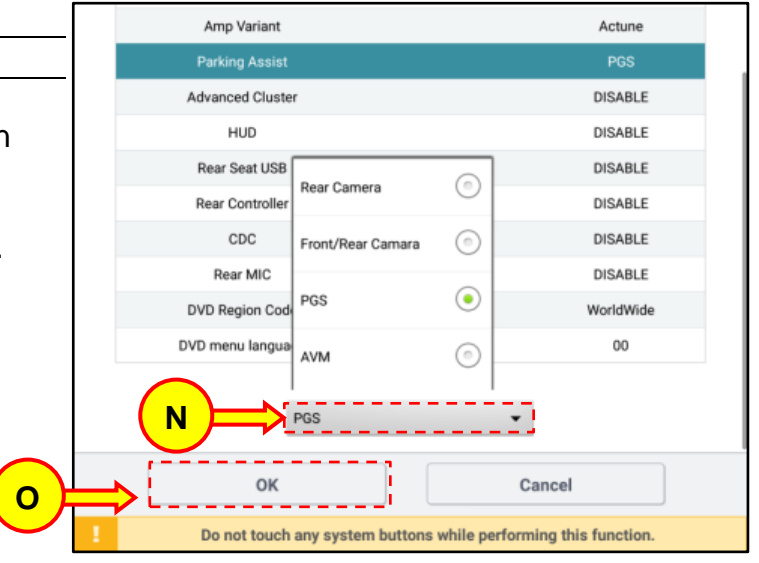

11. Once the changes have been submitted you will receive a notification confirming the save completed. Select "OK" (P).

| 0 = 0 0 ± ± ± Þ              |                                         | * 🕱 529     | % 🛢 5:2 | 6 PM |
|------------------------------|-----------------------------------------|-------------|---------|------|
| HOME OffLine                 | GENESIS(DH)/2016/G 3.8 GDI              | VCI 🙈       | Ð       | 242  |
|                              | S/W Management                          |             |         |      |
| Variant Coding               |                                         |             |         |      |
| [DIS Variant Coding]         |                                         |             |         |      |
| Saving system information    | in DIS.                                 |             |         |      |
| Procedure may take about     | 5 seconds.                              |             |         |      |
| Information                  |                                         |             |         |      |
| The save is completed.       |                                         |             |         |      |
| Press [OK] button to finish. |                                         |             |         |      |
|                              |                                         |             |         |      |
| <b>₽</b>                     | ок                                      |             |         |      |
|                              |                                         |             |         |      |
|                              |                                         |             |         |      |
|                              |                                         |             |         |      |
|                              |                                         |             |         |      |
|                              |                                         |             |         |      |
| Do not touch a               | nny system buttons while performing thi | s function. |         |      |

- 12. Upon Completion of the procedure:
  - Disconnect the VCI module from the vehicle.
  - Shut the vehicle off
  - Remove keys
  - Lock all the doors (ARM the vehicle)
  - Wait 3-5 minutes

13. Confirm the rear view camera operation.

Depress the brake pedal and press the **START STOP BUTTON** (Q) to start the vehicle.

Depress the brake pedal then put the gearshift lever in the Reverse gear. Confirm that the rear view image appears on the display.

# NOTICE

Repeat steps 1-12 if the condition is not resolved.

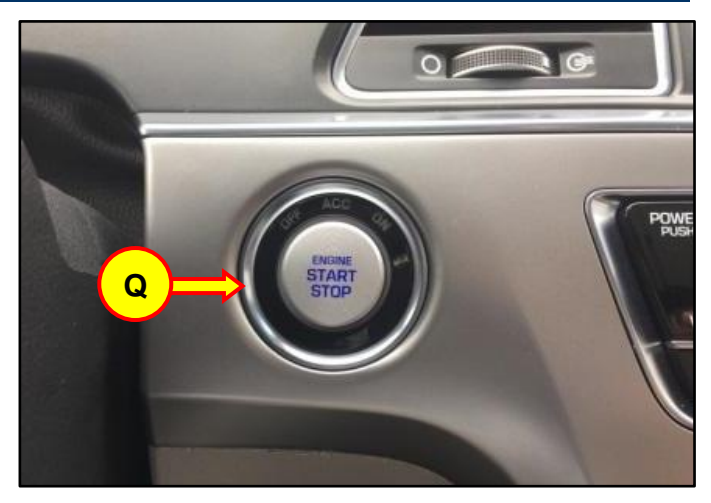